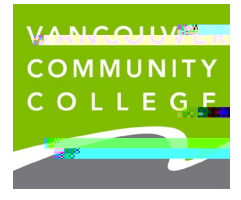

VCC Internation

## Changing Institutions: International Student Responsibilities

International students are required to notify Immigration, Refugees and Citizenship Caracter ( when they transfer institutions. The followingstructions are from the IRC@ebsite: <u>https://www.canada.ca/en/immigration-refugees-citizenship/services/study-canada/change-schools/account.html</u>

Note: VCC's DLI#O19279717512s(tarts with the letter 'O' followed by numbers)

Questions? Contact IR Connected by telephone 1-888-242-2100 Monday to Friday, 8 a.m. to 4 p.m. (your local time) Not available on statutory holidays

\*Have your &digit Client ID/UCI # ready (located on your Study Permit)

## Change your institution in your IRCC Secure out

Before you change your school or program, you must meet all the conditions of your study permit. Please review IRCC's webstatemore information.

The steps below explain exactly how to nototo (to)n /H2 <</MCID 29 >>BDC /C2\_0 1 Tf 10.02 0 0 10.02

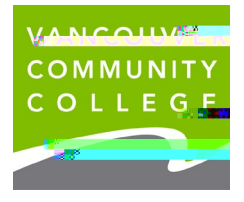

VCC Internation

## Change DLIs

Follow these steps to change your school:

- 1. Sign in toyour account
- 2. ClickTransfer from DLI numbeunder the section*Designated Learning Institution Student Transfer*.

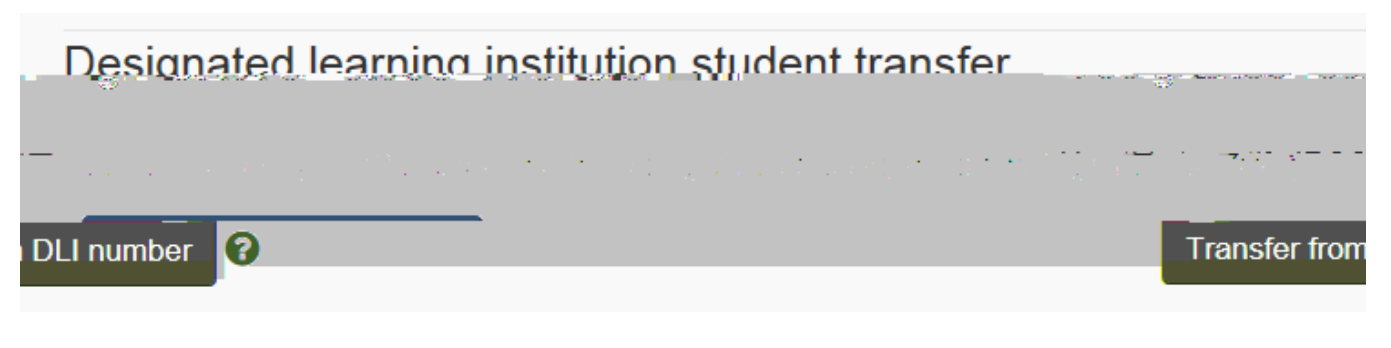

3. Enter yourstudy permit application number and clißearch for my application

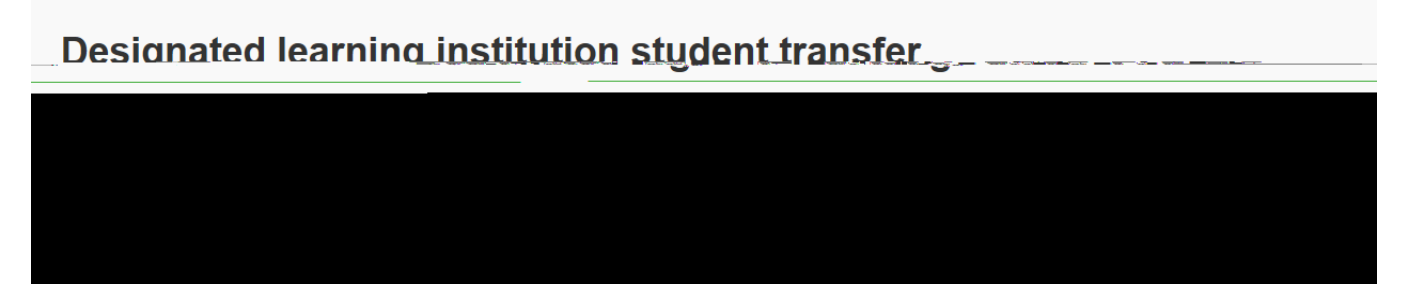

4. Enter more details about your original study permit application, if required. This information will help us identify your application.

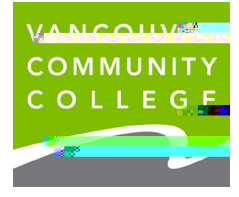

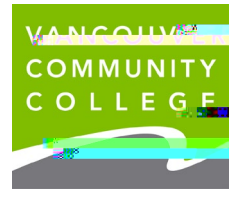

VCC Internation

ieservices@vcc.

vcc.ca/internationa

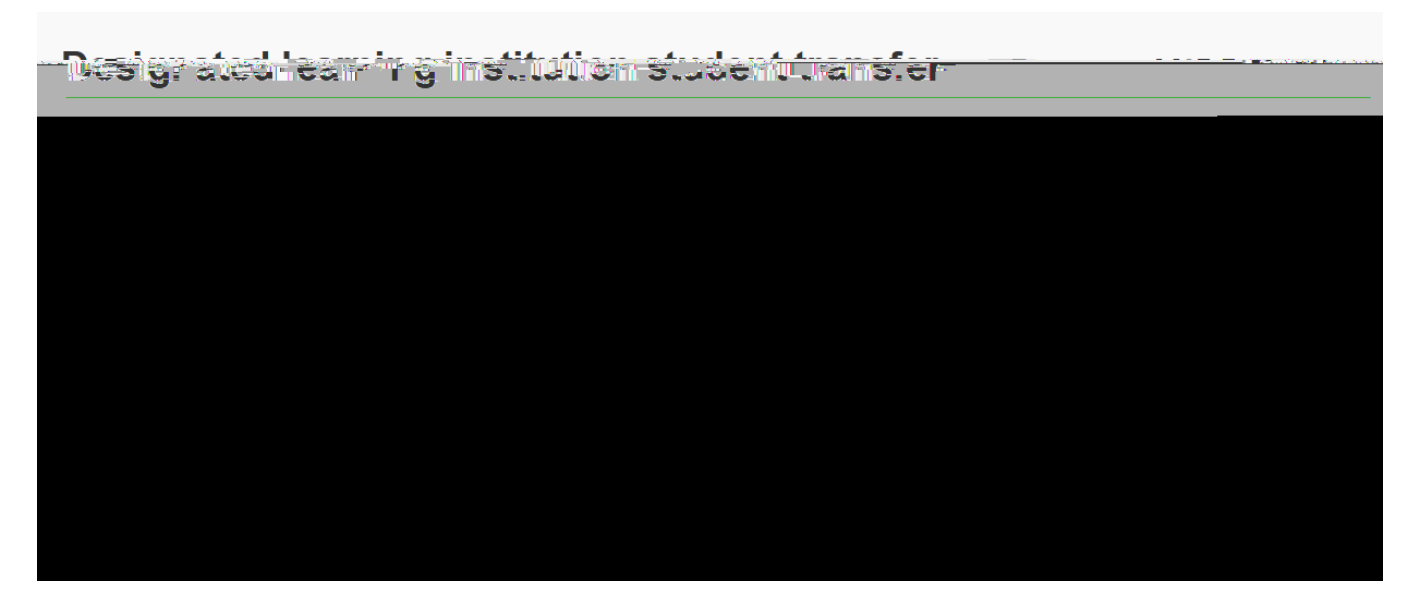

6. Review the details of your transfer. If all the information is correct, Climhfirm Transfer

Your application details have been verified. Please provide the details below in order to transfer to another Designated Learning Institution.

 Application Number
 \$302

## Information for New Designated Learning Institution (DLI)

7. Read the confirmation that your request is complete. This confirms that you've notified us that you've changed postecondary schools. CliGo to main account page return to your account. You can now sign out.

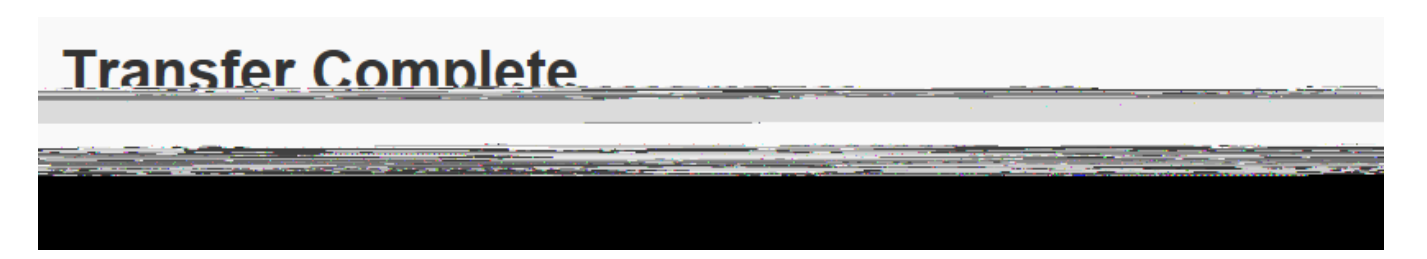